# A Guide To Bulk & Salary Payment On SBM Bank (Kenya) Internet Banking **Platform**

# **Bulk & Salary Payments**

SBM Bank online banking platform allows customers to initiate multiple payment entries as a single transaction on the system which enables customers to make payments such as supplier and salary payments with ease and convenience.

Bulk Payment options on SBM Mfukoni Internet Banking platform can be accessed through the channels below:

- Mobile Money payments via M-PESA •
- **Direct to SBM Bank accounts**
- Pay to other banks via EFT and / or RTGS
- Transfer other banks via Pesalink

# **Bulk Payment to other Banks via Pesalink**

Features & Benefits Pesalink bulk payment service

- Instant/Real time Bank to Bank transfer. 1.
- 2. Affordable - The service is far much cheaper compared to the traditional transfer methods at Ksh 80 per transaction for bank to bank transfers.
- Available 24/7/365 even outside regular banking hours, 3. on weekends and during public holidays.
- 4. Conveniently transfer any amount between Ksh 10 and Ksh 999,999 per transaction.
- 5. Ease of making payment by uploading many payments in a single transaction.

Below is a guide on how to process bulk files/transactions for Pesalink payments through SBM Bank's Online banking system. This can be processed any time of day provided the customer accounts are funded.

## a) Accessing the Service:

To access the service, one must be an SBM Kenya Client and be set up on Internet Banking.

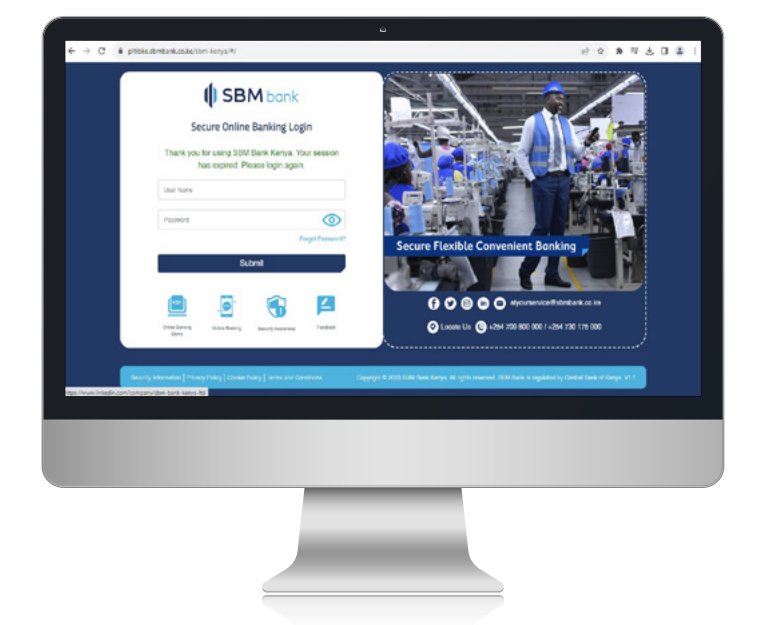

Login to SBM Bank internet banking platform via https://ibke.sbmbank.co.ke/sbm-kenya/

## Steps to initiate transactions/file upload: b)

1. On Main Menu Page select Bulk & Salary Payments

| SBM bank                                                                                                    | Welcome Backt                                 |   |                     |                    | ₽° 0 🤤       |
|----------------------------------------------------------------------------------------------------|-----------------------------------------------|---|---------------------|--------------------|--------------|
| A Home                                                                                                    | Duk Tennaciona                                | • | wick Linka          |                    |              |
| Accounts     Accounts     Accounts     Accounts     Accounts     Accounts     Accounts     Accounts     Accounts     Accounts | Exe<br>Data The Upboard                       | I | ellips<br>Persolità | (i)<br>KPA Papeard | Bereficaries |
| -to: Pesalink                                                                                                    | Bulk Thereactions - Bulk Thereactions Lipload |   |                     |                    |              |
| H Mobile Money                                                                                                    | Const                                         |   |                     |                    |              |
| Pay Menhant  Pending Approvals                                                                                                | BULK_FT_TO_PESALINK<br>Sklav Payment          |   |                     | 6-                 | 0            |
| Tansaction Status                                                                                                    | 64/00/2024 12:32 PM                           |   |                     | 1 21               | 5            |

Download sample Pesalink bulk file upload template 2.

| Bile & Gards             | Bulk Transactions - Bulk Transactions Upload                                                                                               |                          |
|--------------------------|----------------------------------------------------------------------------------------------------|--------------------------|
| Wabile Money             |                                                                                                    |                          |
| 📾 AitimeTopup            | C                                                                                                    |                          |
| Pay Mendhant             | BULK_FT_TO_PESALINK                                                                                                    |                          |
| (g) Pending Approvals    | Solary Payment                                                                                                    |                          |
| Transaction Status       | Owny Preprint                                                                                                    |                          |
| Standing Order           | 04/80/2024 12:32 PM                                                                                                    |                          |
| 🙀 Salary Advance         | APRIL 2024 SALARIES                                                                                                    |                          |
| (10) Fores Rates / Deals | Choose File Persalink ceneral vice                                                                                                    | Bulk novements made assu |
| de Senerge               | A COMPANY OF A COMPANY OF A COMPANY                                                                                                    | Buck payments made easy. |
| 101 Taole Finance        | Submit                                                                                                    |                          |
| O Settings               | Bulk Payment To SBM Bank Account file Sample     Bulk Payment To Other Bank Account file Sample                                            |                          |
| E Logout                 | Buik Poyment To Moleco file Sample     Buik Poyment Bank and Bankh Codes for Other Bank file Banple     Buik Poyment Direstimit is Essence |                          |

Fill in the transaction record data as per the guidelines provided in the sample bulk file upload 3. template and save the file in a folder on your Computer. All mandatory fields must be completed accurately.

| F  | ile Home Insert          | Page Layout Formulas | Data Review Vie     | w ⊋⊤e     | ell me what | you want to do |                    |              |                     |
|----|--------------------------|----------------------|---------------------|-----------|-------------|----------------|--------------------|--------------|---------------------|
|    | Cut                      | alibri • 11 • A A    | ≡ ≡ *               | Wrap Tex  | t           | General        | -                  |              |                     |
| Pa | ste 💉 Format Painter 🛛 E | 3 I U - 🛛 - 🛆 - 🗛 -  |                     | 🖶 Merge & | Center 👻    | \$ - % '       | 00. 0.→<br>.00 →.0 | Formatting * | Format a<br>Table * |
|    | Clipboard 🕞              | Font 🕞               | Alignme             | nt        | Gi Gi       | Number         | Es.                |              | Styles              |
|    | <b>5</b> • ∂•<br>• : ×   | √ f×                 |                     |           |             |                |                    |              |                     |
|    | А                        | В                    | С                   | D         | E           | F              | G                  | н            | 1                   |
|    | Beneficiary Bank Code    | Beneficiary Name     | Beneficiary Account | Amount    | Currency I  | Remarks        |                    |              |                     |
| 2  | 0054                     | Kenn 1               | 1004477016          | 11 K      | KES 1       | Test 2 R1      |                    |              |                     |
| 8  | 0002                     | Kenn 18              | 0100345543700       | 28 K      | KES 1       | Test 2 R18     |                    |              |                     |
| 4  | 0063                     | Kenn 19              | 5444298001          | 29 K      | KES 1       | Test 2 R19     |                    |              |                     |
| 5  | 0063                     | Kenn 20              | 5444298001          | 30 K      | KES 1       | Test 2 R20     |                    |              |                     |
| 5  | EOR                      | EOR                  | EOR                 | EOR E     | EOR E       | EOR            |                    |              |                     |

Complete the required information on Internet banking portal as detailed below and click submit 4. to upload the file.

| Bills & Cards           | Bulk Transactions - Bulk Transactions Upload |                         |
|-------------------------|----------------------------------------------|-------------------------|
| Nobie Money             |                                              |                         |
| 📾 Artime Tapup          | Conte 10                                     |                         |
| Pay Merchant            | BULK_FT_TO_PESAUNK                           |                         |
| (j) Pending Approvals   | Salary Payment                               | 0                       |
| ③ Transaction Status    |                                              |                         |
| 🚉 Standing Order        | 04602024 12.32 PM                            |                         |
| 📓 Salary Advance        | APRIL 2024 SALARIES                          |                         |
| Con Force Rates / Deals | Choose File Peoplink penetralistos           | Bulk novments made easy |
| éğ Senergi              |                                              |                         |

- a. Select Paying account Number from the dropdown list, This is the account to DEBIT at SBM Kenya Ltd
- b. Select Bulk\_FT\_To\_Pesalink as the Bulk Payments file type from the dropdown list,
- c. Choose the Upload type (Salary Payments \_for Salaries Processing with single lump sum amount debit on paying account, General Payments \_ for supplier Payments with individual transaction debit on paying account),
- d. Input file Name (e.g. Batch file 001),
- e. Schedule Date/Time of Execution,- This can be a future date/time
- f. Input the Remarks/description,
- g. Select the upload file on your computer and submit transaction.

## Steps to approve a bulk payment transaction: C)

- 1. On Main Menu Page select Pending Approvals,- This is only available for approvers
- 2. Select Approve/Deny Bulk Transaction,
- 3. Select Bulk\_FT\_To\_Pesalink as the Bulk Payments file type to approve from the dropdown list and click submit to display a summary of uploaded bulk file payments pending approval,

| A Hone                  | Bulk Transactions                              |        | Ques Links |               |             |
|-------------------------|------------------------------------------------|--------|------------|---------------|-------------|
| 0 Accura                |                                                |        | -          | 6             | £           |
| Dolk 5. Sellery Payment | Assessment from Frankentern                    |        | Peoples    | ATM. Paperant | Development |
| i Find Tanke            |                                                |        |            |               |             |
| -to Pession             | B.S. Tananston - Journa or Dana B.S. Tananston |        |            |               |             |
| E Dis & Certs           | Dan management regering in Dany Dan management |        |            |               |             |
| E Viciaie Money         |                                                |        |            |               |             |
| sa Anne Tara            | BUCKUTT, TO JABAUAK                            |        |            |               |             |
| Pep Montrent            |                                                | Submit |            |               |             |
| 10 Pending Approval     |                                                |        |            |               |             |
| @ Tareactor Dates       |                                                |        |            |               |             |
| 1 Standing Online       |                                                |        |            |               |             |
| 📲 Galay Advance         |                                                |        |            |               |             |
| 00 Fores Bates / Deels  |                                                |        |            |               |             |

- Select the bulk file payment to approve and click "Approve/Deny", 4.
- Enter remark and transaction approval OTP and Approve to "Approve" transaction of "Deny" to 5. cancel transaction.

### **Steps to view Transaction Status: d**)

- 1. On Main Menu Page select Transaction Status,
- 2. Select Bulk Transaction status,
- 3. Select **Bulk\_FT\_To\_Pesalink** as the Bulk Payments file type to view status from the dropdown list and click submit to display a summary of uploaded bulk file payments,

| A Porte                | Built Transactions                                | GARK Linia |             |             |
|------------------------|---------------------------------------------------|------------|-------------|-------------|
| O Amonh                |                                                   | atta       | 0           | 424         |
| § Sub & Search Topment |                                                   | Protes     | NGA Payment | Sendciaries |
| i Find Transfer        | large torsactor solar                             |            | 0.000       |             |
| -to- Pesalink          |                                                   |            |             |             |
| C Dis & Cards          | Bulk Transactions - View Bulk Transactions Status |            |             |             |
| Mitch Haray            |                                                   |            |             |             |
| and Article Tamp       | DULK_FT_TO_PEGALINK                               |            |             |             |
| Q Pauliecture          | here a                                            |            |             |             |

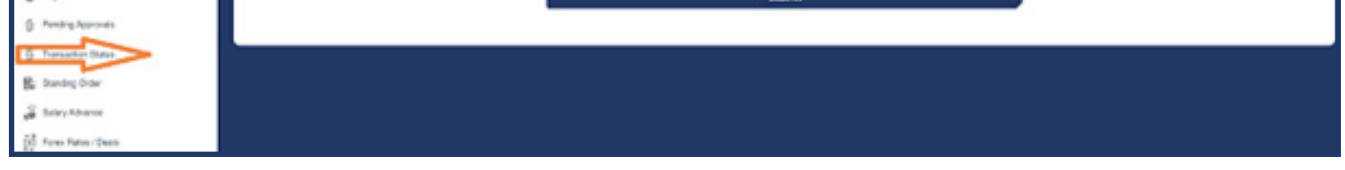

4. Select a bulk payment file and click view to display individual record transaction status,

| <ul> <li>Pesalitik</li> </ul> | Bulk Transactions - View Bulk Transacti | one Statue                   |                   |             |             |                   |       |
|-------------------------------|-----------------------------------------|------------------------------|-------------------|-------------|-------------|-------------------|-------|
| Bils & Cards                  |                                         |                              |                   |             |             |                   |       |
| Nobile Money                  |                                         |                              |                   |             |             |                   |       |
| EB Aitime Topup               | Dete                                    | Bulk Unique ID               | Duk Nerelen       | He. Records | TitalAmount | Initiator Uner ID | Arten |
| Pay Merchant.                 | 30-479-21                               | 02321054890011114658061321   | Test              | 20          | 825-410     | SMILE EXPERTS     | Vex   |
| G. Baseles Incomete           | 17488-84                                | 0232165-49900111135-41392230 | Test 2 20R        | 30          | KE8 410     | SMILE EXPERTS     | Ven   |
| 0. Henord Approvals           | 15-479-24                               | 02321654890011113158106384   | Test 1 20R        | 80          | KES 300     | SMILE EXPERTS     | Vex   |
| Transaction Status            | 15-479-24                               | 02321654890011113111363618   | Test 2.20R        | 20          | KES 300     | SMLE DIPERTS      | Tex   |
| Standing Order                | 15-479-24                               | 02321654890011113172055790   | Test 3 1508       | 168         | KES 13,890  | SMILE EXPERTS     | Tex.  |
| S. Salara Advances            | 15-479-24                               | 02321054800011113182000257   | Test 4 20R        | 20          | KES 300     | SMILE EXPERTS     | Vex   |
| B contrarter                  | 124/19-21                               | 02321054890011112901048844   | Pesalitik general | 40          | KES 1,100   | SMILE EXPERTS     | Vex   |
| Forex Rates / Deals           | 12479-21                                | 02321054890011112918009468   | teel2             | 19          | KES \$10    | SMLE EXPERTS      | Ves   |
| at Sweeps                     | 12-499-24                               | 02321654890011712016432478   | Test4             | 19          | KES 1,140   | SMILE EXPERTS     | Vex   |
| INI. Trada Dource.            | 12-479-21                               | 02321054890011112928040855   | TetS              | 60          | KD5 2:070   | SMLE EXPERTS      | Vex   |
| ER Have Private               | 10 A 10 A 10                            | ATTACA (0.001111-0.0007-015  | 200               | 10          | 200.0.000   | AND DESCRIPTION   | (here |

#### Individual transaction record status will be displayed on the last column as below. 5.

| A Hore                                                           | Bulk Transactions          |                       |                                           |                         |                                                                    |                                                                    | Quick Links         |                       |                  |                                                                                                    |
|------------------------------------------------------------------|----------------------------|-----------------------|-------------------------------------------|-------------------------|--------------------------------------------------------------------|--------------------------------------------------------------------|---------------------|-----------------------|------------------|----------------------------------------------------------------------------------------------------|
| Accounts                                                         |                            |                       |                                           |                         |                                                                    |                                                                    | 4                   | ip .                  | 0                | 1                                                                                                  |
| Bulk & Solary Payment                                            | Single T                   | tansaction Status     |                                           | Buk                     | Transaction Status                                                 |                                                                    | Pes                 | alink                 | KRA Payment      | Ben                                                                                                |
| Fund Transfer                                                    |                            |                       |                                           |                         |                                                                    |                                                                    |                     |                       |                  |                                                                                                    |
| He Pecalink                                                      | Bulk Transactions - View B | ulk Transactions Stat | un i                                      |                         |                                                                    |                                                                    |                     |                       |                  |                                                                                                    |
| Bills & Cards                                                    |                            |                       |                                           |                         |                                                                    |                                                                    |                     |                       |                  |                                                                                                    |
| Nobile Money                                                     |                            |                       |                                           |                         |                                                                    |                                                                    |                     |                       |                  |                                                                                                    |
| Fill Aldine Topic                                                | 0                          | From Account          | To Account                                | Amount                  | Ben. Hame                                                          | Renate                                                             | Destination         | Mandalio              | Approved         | Sala                                                                                               |
| was constant tokolo                                              | 320296                     | 025                   | 5484290004                                | 20.00                   |                                                                    |                                                                    |                     |                       |                  |                                                                                                    |
| O. Crucklanderst                                                 |                            |                       |                                           | anav                    | IEWS VIANUONI<br>IEUNGU                                            | Test 4 F20                                                         | 0063                | 1                     | 1                | TRANSACTION<br>SUCCESS                                                                             |
| Pay Merchant                                                     | 320205                     | NC. 20                | 5444290001                                | 20.00                   | LEVIS VIANUOH<br>IRUNGU                                            | Test & R20<br>Test & R10                                           | 0063                | 1                     | 1                | TRANSACTION<br>SUCCESS<br>TRANSACTION<br>FALLED                                                    |
| <ul> <li>Pay Merchant.</li> <li>Pending Approvals</li> </ul>     | 320265                     | n 50                  | 5444290001<br>0100045543700               | 20.30                   | LEVIS VIANDONI<br>IRUNGU<br>IRUNGU<br>Kerweh Muthami               | Text 4 F420<br>Text 4 F120<br>Text 4 F138                          | 0063                | 1                     | 1<br>1<br>1      | TRANSACTION<br>SUCCESS<br>TRANSACTION<br>FALLED<br>TRANSACTION                                     |
| Pay Merchant     Pending Approvals     Transaction Status        | 330265<br>330264           | 102 TO                | 5444290001<br>0100045543780               | 20.00                   | LEVIS VAALOH<br>IRUNGU<br>LEVIS VAALOH<br>IRUNGU<br>Xerweh Muthani | Twit & F20<br>Twit & F10<br>Twit & F18                             | 0003                | 1                     | 1<br>1<br>1      | TRANSACTION<br>SUCCESS<br>TRANSACTION<br>FALLED<br>TRANSACTION<br>FALLED                           |
| Pay Merchant Pending Approvals Transaction Status Standing Oxder | 320266<br>330284<br>380288 | N. 20<br>n 50<br>N    | 5444200001<br>0100045543000<br>5444206001 | 20.00<br>27.00<br>28.00 | LENS WANDH<br>IRUNGU<br>Kenneth Muthemi<br>LENS WANDH<br>IRUNGU    | Text & P20<br>Text & P10<br>Text & P19<br>Text & P18<br>Text & P17 | 0063 0063 0002 0008 | 5<br>5<br>5<br>5<br>5 | 1<br>1<br>1<br>1 | TRANSACTION<br>SUCCESS<br>TRANSACTION<br>FRILED<br>TRANSACTION<br>FRILED<br>TRANSACTION<br>SUCCESS |

## **Please note;**

- The status of the transaction may take up to 5 minutes to update. 1.
- 2. Any transaction with failed/cancelled status will be reversed to the customer's account.
- For General type upload, the file will process transactions up to the amount the account is 3. funded. The rest of the transactions will show as failed.
- For Salary type upload, the file will not process if the account is insufficiently funded. All 4. transactions will show as failed.

@sbmbankkenya 👔 🖸 🕅 🙆

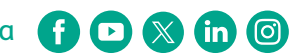